## How to Update Contact Information in ParentPortal

1. Log into your Parent Connect account. If you forgot your password, go to the "Need Your Login Information?" link. Click here and your password will be sent to the email address on file. If you do not have an email address on file, you will need to contact your child's school.

| PIN      |   |     |
|----------|---|-----|
|          | • |     |
| Password |   | _   |
|          |   | Log |

2. Upon logging into ParentPortal, click My Account.

|   | AR<br>ntPortal |       | Welcome     |             |            |   |
|---|----------------|-------|-------------|-------------|------------|---|
| + | Student Name   | Grade | School Name | School Year | Birth Date | Δ |
|   |                |       |             |             |            |   |

3. Click Edit next to the Contact field.

| Back Jinformation Review                                                                          |      |
|---------------------------------------------------------------------------------------------------|------|
| + Contact: Danniel Tanner                                                                         | Edit |
| Demographics                                                                                      |      |
| Student: Donna Joe Tanner, Grade 10 at Southfield High School for the Arts & Technology 2019-2020 | Edit |
| + Demographics                                                                                    |      |
| + Emergency Contacts                                                                              |      |
| Student: Stephanie Tanner, Grade 7 at Levey Middle School 2019-2020                               | Edit |
| Demographics                                                                                      |      |
| + Emergency Contacts                                                                              |      |
| Student: Michelle Tanner, Grade K at Adler Elementary School 2019-2020                            | Edit |
| + Demographics                                                                                    |      |
| Emergency Contacts                                                                                |      |

4. Update the fields available. Fields in yellow will need to be accepted by school personnel. By clicking Unlisted, you will not receive robocalls. By clicking Text Msg, you will receive text messages. Once your information is updated, click Submit.

| Return Reset Submit |           | Informa    | tion Update f | or Contact |   |          | No       | ote: Highlighted fields a<br>flagged as Pending | re re<br>until a<br>app |
|---------------------|-----------|------------|---------------|------------|---|----------|----------|-------------------------------------------------|-------------------------|
| Demographics        |           |            |               |            |   |          |          |                                                 |                         |
| Nam                 | e:        |            |               | 210        |   |          |          |                                                 |                         |
|                     | Title     | First Name | Mide          | dle Name   |   | Last Nam | e        | Suffix                                          |                         |
| Email Addres        | s:        |            |               |            |   |          |          |                                                 |                         |
| Primary Language    | e: Englis | sh         |               | •          |   |          |          |                                                 |                         |
| Telephone Number    | S: Se     | q Number   | Extension     | Туре       |   | Unlisted | Text Msg |                                                 |                         |
|                     | ×         | 1          |               | Cellular   | ۲ |          |          |                                                 |                         |
|                     | ×         | 2          |               | Work       | ۲ |          |          |                                                 |                         |
|                     | Add P     | hone       |               |            |   |          |          |                                                 |                         |

|        |                | Sign       | ed In: Tuesday, April 14, 2020 at 8:38 AM |
|--------|----------------|------------|-------------------------------------------|
|        | My Information | My Account | mail Signup   Help   About   Sign Out     |
| dvisor |                | Cou        | nselor                                    |

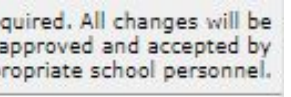